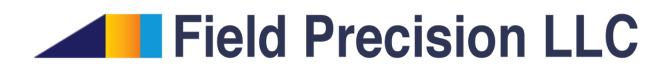

## Microsoft Security Issue with Xenos

Stanley Humphries, Ph.D.

## **Field Precision LLC**

E mail: techinfo@fieldp.com Internet: https://www.fieldp.com

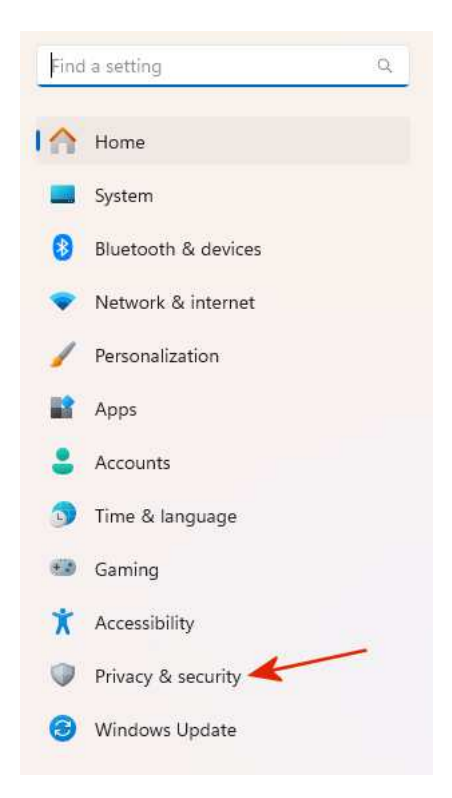

Figure 1: Click the Start button and choose Settings. Then pick Privacy & security.

I would never run a PC without Microsoft Security Essentials active. Nonetheless, there are rare instances where MSE attacks innocent files. Out of hundreds of our programs and documents that pass inspection, MSE has decided that the **Xenos** program launcher (**xenos.exe**) carries a virus and sets about eliminating the executable and nearby files. There is a simple solution, but navigating to it through arbitrary menu levels is a test of memory. I have written this tutorial for myself, for **Xenos** users or for anyone who has a similar issue. The following steps apply to Windows 11.

Click the Windows Start button and choose Settings to display the options of Fig. 1. Then pick the option Privacy & security to open the window of Fig. 2. Expand the options for Windows Security to open the display of Fig. 3. Then choose Virus & threat protection.

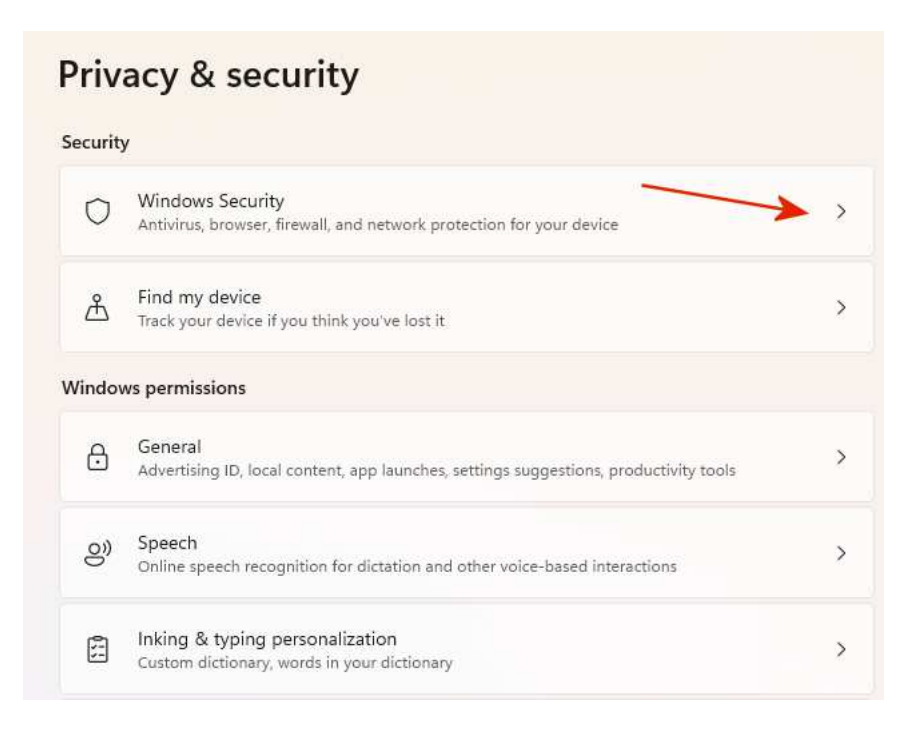

Figure 2: Expand the options for Windows Security.

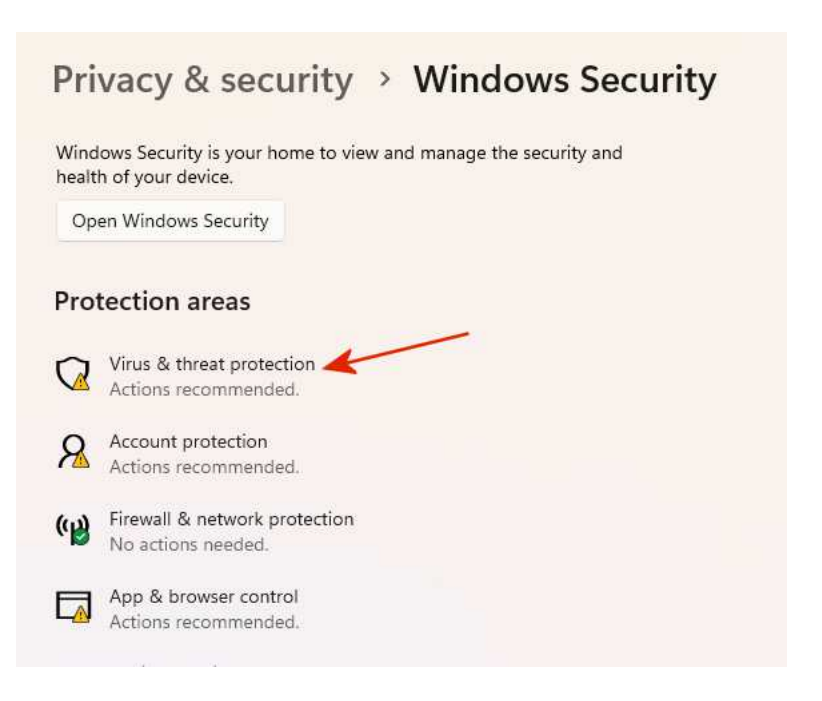

Figure 3: Choose Virus & threat protection.

| 🕒 Current t                | threats                                             |
|----------------------------|-----------------------------------------------------|
| No current threa           | ts.                                                 |
| Last scan: 9/3/20          | 24 7:49 AM (quick scan)                             |
| 0 threat(s) found          | nutra 25 seconda                                    |
| 82731 files scann          | ed                                                  |
|                            |                                                     |
| Quick scan                 |                                                     |
|                            |                                                     |
| Scan options               |                                                     |
| Allowed threats            |                                                     |
| Protection history         |                                                     |
|                            |                                                     |
| 🗞 Virus & t                | hreat protection settings                           |
| Automatic samp             | le submission is off. Your device may be vulnerable |
|                            |                                                     |
|                            |                                                     |
| Turn on                    |                                                     |
| Turn on                    |                                                     |
| Turn on<br>Manage settings |                                                     |

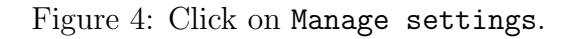

Under Virus & threat protection settings, choose the nondescript option Manage settings. Scroll down to Exclusions and click on Add or remove exclusions. In the final Exclusions window, click on Add an exclusion. Here, you can enter the file or folder name that will be excluded from the virus scan. Xenos users should enter the following information:

c:\fieldp\xenos\xenos.exe

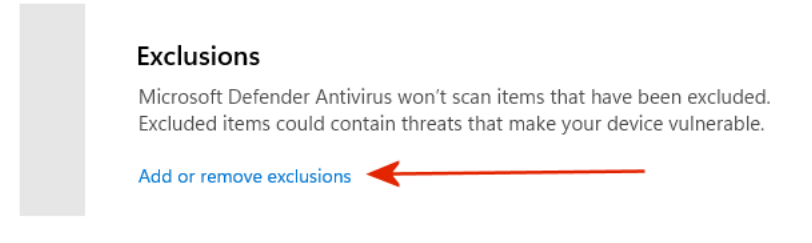

## Exclusions

Add or remove items that you want to exclude from Microsoft Defender Antivirus scans.

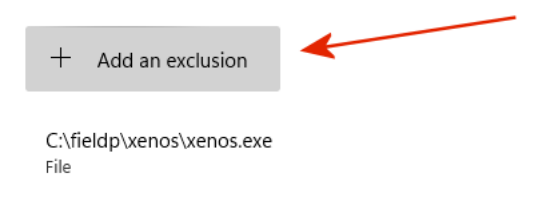

Figure 5: Final steps. Pick Add or remove exclusions, then Add an exclusion. Xenos users, enter the information shown